Dirección Provincial de Coordinación Institucional y Planificación

### MANUAL DE USUARIO FINAL MUNICIPIOS

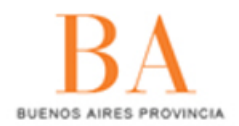

Registro Pronvincial de Adhesiones a Normas de La Provincia de Buenos Aires (RANOP)

### RANOP

Registro Provincial de Adhesión a Normas de la Provincia de Buenos Aires.

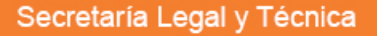

**BUENOS AIRES PROVINCIA** 

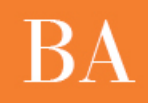

### 1. ¿Qué es el RANOP?

A partir del dictado de la Ley 14.491 se crea el **Registro de Adhesiones a Normativas Provinciales (RANOP)**, cuya finalidad consiste en registrar las adhesiones a las normas de la Provincia que realicen los municipios.

Cada Municipio de la Provincia de Buenos Aires deberá confeccionar un registro, incluyendo la normativa dictada para la adhesión a normas de orden provincial de modo que el RANOP pueda centralizar la información de cada uno de los distritos. En consecuencia el sitio ordenará:

- Las normas provinciales a las cuales los municipios pueden adherir ("oferta normativa");
- Las normas municipales a través de las cuales se ha adherido al ordenamiento provincial ("norma de adhesión").

### 2. Tipos de usuarios

El RANOP trabaja con dos tipos de usuarios:

- El usuario **adherente**, puede cargar normas municipales y adherirlas a normativas provinciales.
- El usuario **registrante**, puede cargar normativas provinciales para que auspicien de listado disponible para los municipios que quieran adherir a las mismas.

### 3. ¿Cómo ingresar al Sistema?

Para acceder al sistema, deberá dirigirse a la siguiente dirección: <u>www.ranop.slyt.gba.gov.ar</u>

### • Usuario Municipio:

El usuario que cargue y adhiera las normas, recibirá un usuario y contraseña por parte de quienes administran la plataforma. Podrán acceder al sistema, a través de la opción *"Ingresar".* En este caso, el usuario recibirá por mail una contraseña que deberá cambiar luego de ingresar por primera vez a la plataforma:

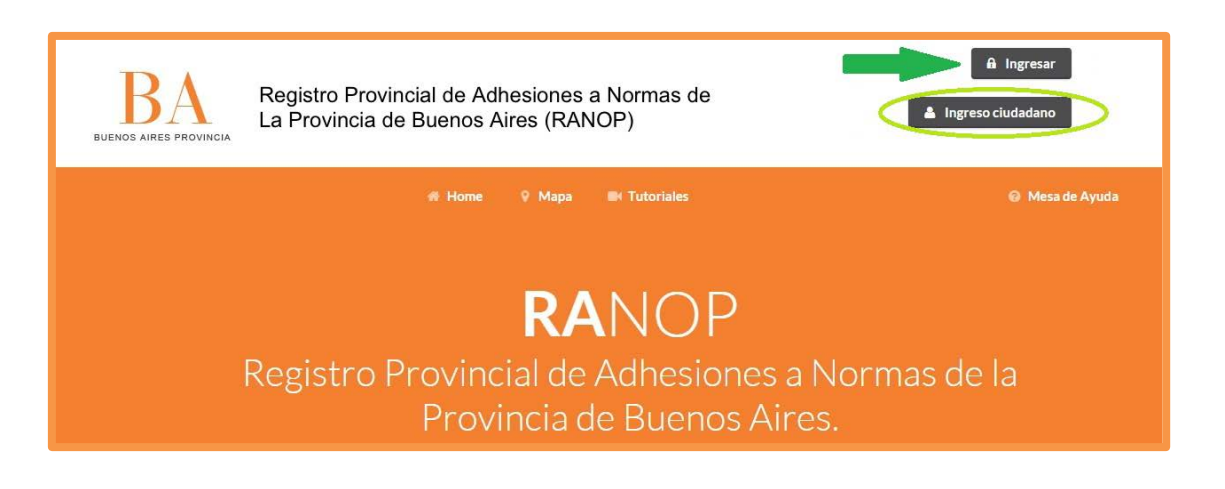

En *Ingreso ciudadano* pueden ingresar ciudadanos que deseen conocer las adhesiones y normas provinciales.

### 4. ¿Cómo cambiar la contraseña?

Una vez que el usuario se registra, deberá cambiar la contraseña que le fue asignada por los administradores de la Plataforma, haciendo clic en *Cambiar Contraseña:* 

| BUENOS AIRES PROVINCIA | Registro I<br>La Provin | Registro Provincial de Adhesiones a Normas de<br>La Provincia de Buenos Aires (RANOP) |                    |        |            | sic, Pilar (Gecretaria Legal y Técnica) ▼<br>Mis datos<br>Cambiar contraseña |
|------------------------|-------------------------|---------------------------------------------------------------------------------------|--------------------|--------|------------|------------------------------------------------------------------------------|
|                        | # Home                  | Adhesiones (0)                                                                        | 🕞 Oferta Normativa | 9 Мара | Tutoriales | Ø Mesa de Ayuda                                                              |

En la siguiente página, deberá confirmar su anterior contraseña y la nueva, repitiéndola dos veces. Al finalizar hacer clic en guardar.

| # Home             | Adhesiones (0) | 🗁 Oferta Normativa | 🖗 Mapa  | Tutoriales | 🚱 Mesa de Ayuda |
|--------------------|----------------|--------------------|---------|------------|-----------------|
| Cambiar contraseña |                |                    |         |            |                 |
| Contraseña         |                | •••••              |         |            |                 |
| Nueva contraseña   |                | •••••              |         |            |                 |
| Repetir contraseña |                | •••••              |         |            |                 |
|                    |                | Reiniciar          | Guardar | -          |                 |

🐣 Salir

## BA

### 5. Vista general del sistema:

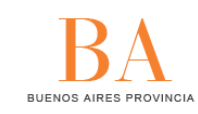

Registro Provincial de Adhesiones a Normas de La Provincia de Buenos Aires (RANOP) arce, eray (Municipio Carmen de Patagones) -

Indica el Municipio en el que el usuario se encuentra habilitado para cargar

| 🗾 🗁 Adhesiones (41)          | 🗁 Oferta Normativa 🛛 ⋖                                 | Tutoriales                   | ଡ Mesa de Ayuda |
|------------------------------|--------------------------------------------------------|------------------------------|-----------------|
| Cantidad de normas adheridas | Cantidad de normas<br>las que los Municipio<br>adherir | proviniciales a<br>os pueden |                 |
|                              | RANC                                                   | Acceso al texto de la        | Ley 14491       |
| Registro Provincia<br>Provir | al de Adhes<br>Icia de Bue                             | iones a Norma<br>nos Aires.  | as de la        |

Sobre el margen superior, el sistema indica el nombre de usuario y el Municipio/ Organismo al cual pertenece. La clave de acceso es única para el usuario referente de la carga, quien es responsable por la autenticidad de los documentos subidos al Registro. Al terminar la carga, es importante hacer clic en "*Salir*".

- Adhesiones: En esta pestaña, el Municipio accede a la cantidad de documentos cargados dentro del Registro.
- Oferta Normativa: Se compilan en esta pestaña, todas las normas provinciales que los Organismos han ingresado para la adhesión de los distintos Municipios.
- RANOP: Haciendo clic en el nombre del Registro, se accede al texto de la Ley 14491, que modifica algunos artículos de la Ley Orgánica de las Municipalidades.

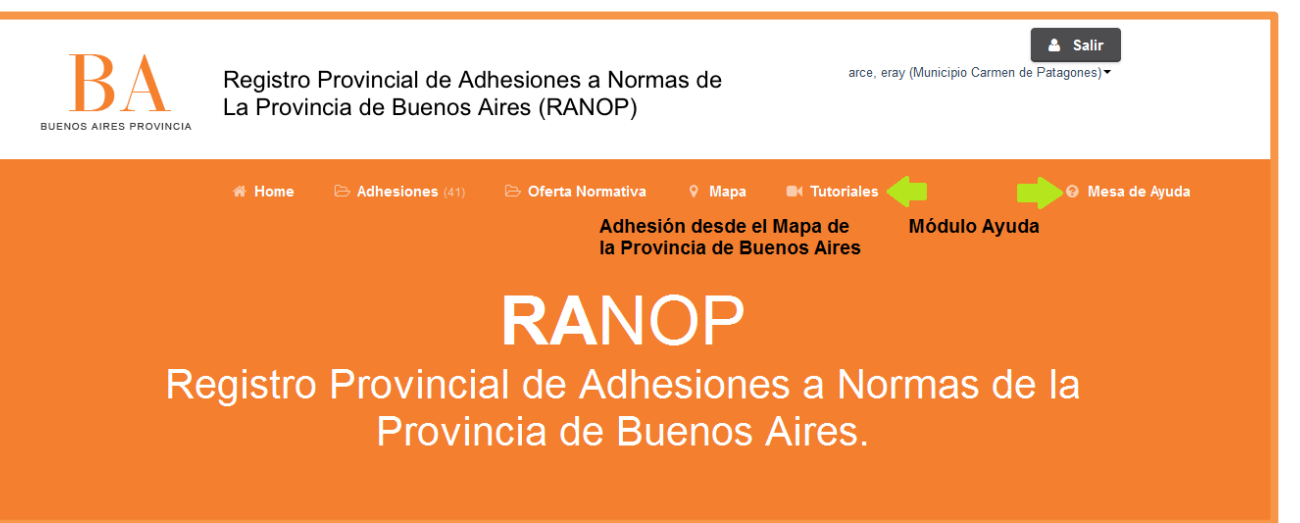

- Mapa: Permite generar adhesiones a normativas provinciales desde el Mapa de la Provincia de Bueno Aires, obteniendo la normativa sugerida para cada Municipio. Permite además consultar a qué normas se han adherido otros Municipios, para generar la adhesión.
- Módulo Ayuda:
  - Tutoriales: En este módulo, el usuario puede acceder a los videos tutoriales explicativos de carga y adhesión; el tutorial en PDF con el paso a paso; la Plataforma de Capacitación de la Secretaría Legal y Técnica, donde puede realizar sus consultas en el foro; y por último a las preguntas frecuentes, donde encontrará respuestas sencillas al uso de la aplicación.
  - Mesa de Ayuda: Permite reportar los problemas con la Plataforma de forma ágil y sencilla. El procedimiento de solicitud se aborda en el ítem (8).

Por último, en la parte inferior de la Plataforma, el usuario puede acceder a distintos banners:

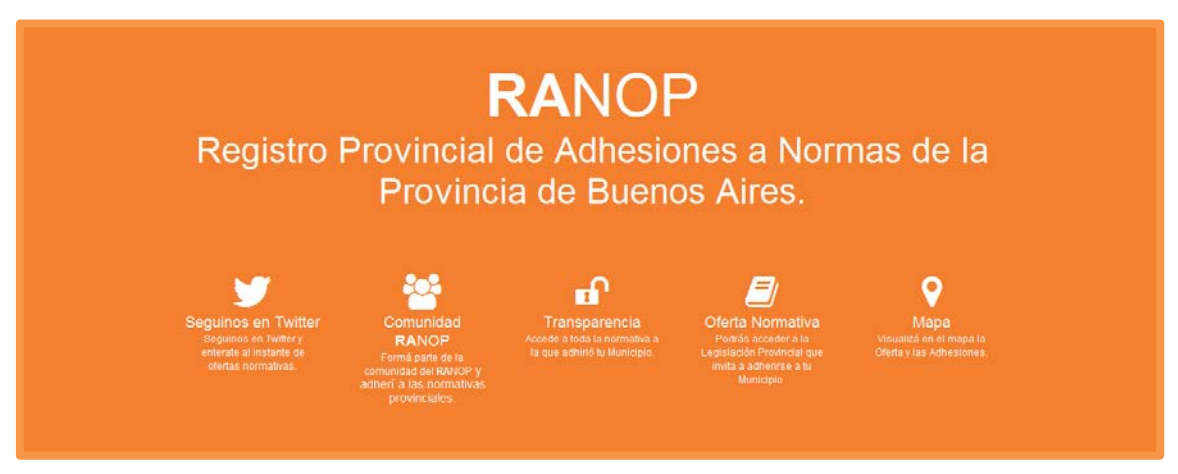

- Twitter: cuenta oficial de RANOP donde se publican todas las novedades del Registro, nuevos Municipios y Organismos incorporados, fechas jornadas de capacitación, etc. ranop\_ba
- **Comunidad RANOP:** Listado de Municipios que ya se encuentran registrados en la Plataforma.

# BA

### 6. ¿Cómo cargar una nueva norma?

La Plataforma permite cargar y adherir normativas, desde distintas opciones.

### a. Adhesión desde la Oferta Normativa:

Para adherir a una norma Provincial desde el módulo Oferta Normativa, lo primero que debe hacer es buscar si la norma se encuentra cargada previamente (ya sea por el Organismo que la impulsó o por la adhesión previa de otro Municipio).

Para buscarla, deberá hacer clic en Oferta Normativa, Ver Todo:

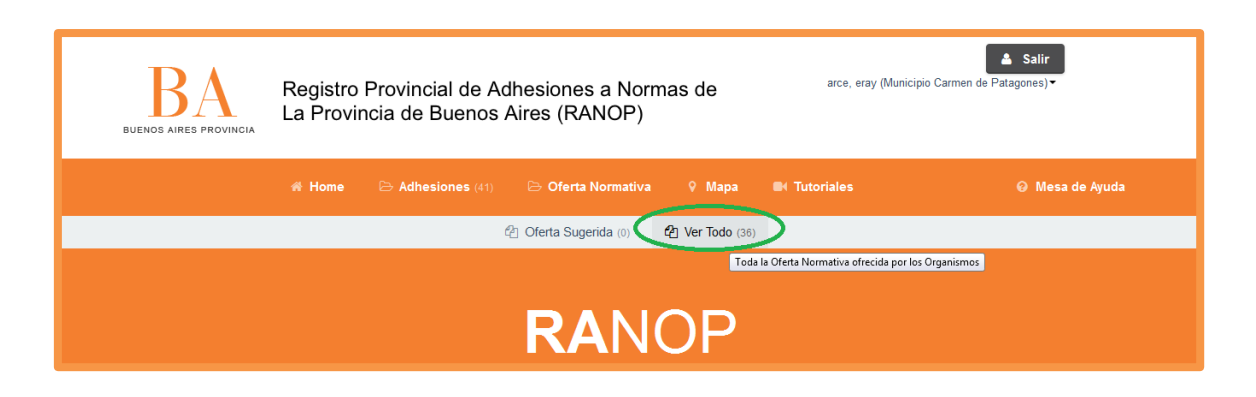

En el listado que se despliega de normativas previamente cargadas, puede buscar aquella a la que quiere adherir, aplicando filtros al listado y buscando por campos correspondientes, como tipo de norma y número:

| Oferta Normativa | l              |                              |
|------------------|----------------|------------------------------|
|                  |                |                              |
|                  |                | Aplicar filtros al listado 🔵 |
|                  | Titulo         |                              |
|                  | Tipo norma     | Ley                          |
|                  | Número         | 13976                        |
|                  | Año            |                              |
|                  | Politica marco | Seleccione una opción 🔹      |
|                  | Temática       |                              |

Una vez que la aplicación localiza la norma requerida, el usuario puede hacer clic en "Adherir y generar una nueva normativa" (si aún no ha cargado la ordenanza a la cual se la vincula), o "Relacionar oferta con una normativa existente" (si el usuario ya hubiese cargado en primer lugar la ordenanza, como se muestra en el paso (b)).

| Tipo Número                                                                                                    | Año                                   | Alcance territorial     | Politica marco                                                             | Organismo         | Temática | Acciones                                                                                                    |
|----------------------------------------------------------------------------------------------------|---------------------------------------|-------------------------|----------------------------------------------------------------------------|-------------------|----------|----------------------------------------------------------------------------------------------------|
| Información<br>Acto: Ley 13976<br>Título:<br>Política marco: Polític.<br>Alcance territorial: Sil<br>Organismo: SIN ESPE | a de desarro<br>N ESPECIFI<br>CIFICAR | ollo científico<br>(CAR | Temática<br>SIN ESPECIFICAR<br>Territorios<br>No existen territorios asoci | oados a la norma. |          | Q Ver detalle<br>P Relacionar oferta con una normativa existente<br>Adherir y generar una nueva normativa<br>Ver adhesiones en mapa |

A continuación, el usuario debe completar los campos requeridos (tipo de norma, número, año, título y extracto) para cargar una ordenanza municipal. Haciendo clic en *Examinar*, deberá adjuntar el documento PDF de la ordenanza con los sellos y firmas correspondientes. Al finalizar, hacer clic en *Guardar*.

| Adherir y generar nue <sup>.</sup>   | va normativa                                    |
|--------------------------------------|-------------------------------------------------|
| Tipo norma                           | Decreto v                                       |
| Número                               | 11                                              |
| Año                                  | 2015                                            |
| Título                               | ADHESIÓN A LA LEY 13976                         |
| Extracto                             | [texto prueba]                                  |
|                                      |                                                 |
| Adjunto<br>Remover el archivo actual | Seleccionar archivo Ningún archivo seleccionado |
|                                      | Volver al listado Guardar                       |

#### b. Carga y adhesión de una nueva normativa Municipal:

Para cargar una nueva normativa municipal, debe hacer clic en Adhesiones y a continuación en "Nuevo".

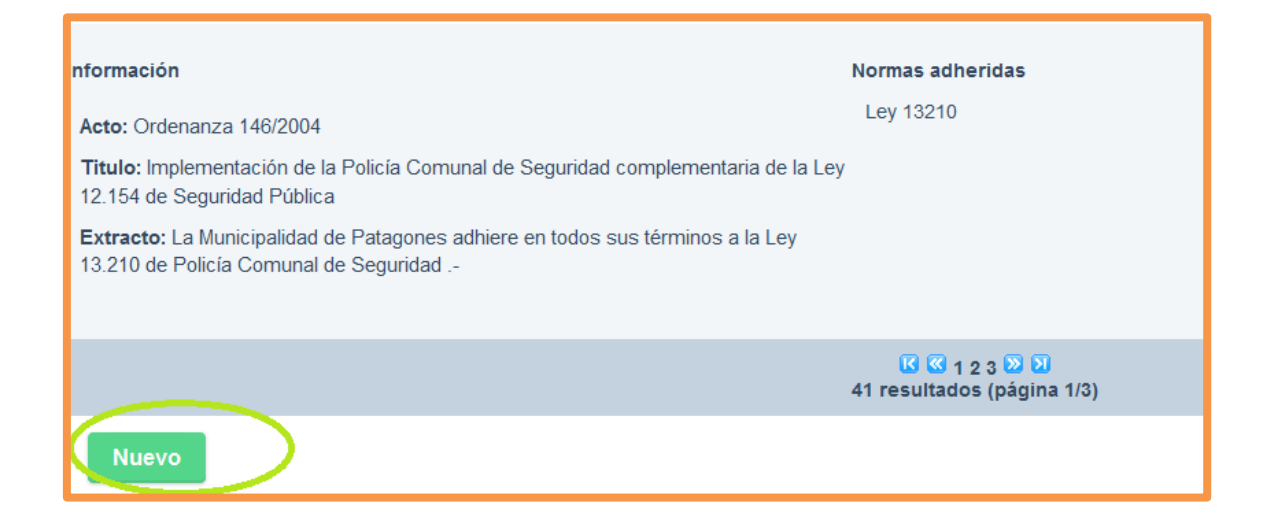

Luego deberá completar los campos requeridos (Tipo de norma; número; año; título; extracto). Por último, deberá hacer clic en *"Examinar*", para adjuntar el archivo de la norma correspondiente. Por último, deberá hacer clic en *Guardar*.

| Nueva adhesión            |                                                              |
|---------------------------|--------------------------------------------------------------|
| Tipo de norma             | Durate and                                                   |
| Número                    | xxx *                                                        |
| <u> </u>                  | Ingrese el número de la normativa, sin puntos, por ej. 14491 |
| Alt                       | 2013<br>Ingrese el año de la norma por el 2013               |
| Título                    | XXX                                                          |
| Extracto                  | XXX                                                          |
|                           |                                                              |
| Adjunto                   | Seleccionar archivo Ningún archivo seleccionado              |
| Remover el archivo actual | Adjunte la pormativa que adhiere a la porma provincial       |
|                           |                                                              |
|                           | Volver al listado Guardar Guardar y agregar otro             |

Al hacer clic en Guardar, la aplicación lo direcciona a la pantalla donde se encuentran todas las normativas cargadas. Para completar el procedimiento, deberá adherir la ordenanza cargada a una o más normativas provinciales, haciendo clic en *Agregar Adhesión:* 

| - |    |     |   |
|---|----|-----|---|
|   |    |     | A |
|   | ⊢< | 1   |   |
|   |    | I F | - |
|   |    |     |   |

| Тіро                                                                 | Número                                                                 | Ano                    | Titulo         | Extracto | Acciones                                                                                            |
|----------------------------------------------------------------------|------------------------------------------------------------------------|------------------------|----------------|----------|----------------------------------------------------------------------------------------------------|
| tformación<br>Acto: Ordenanza 778/2010<br>Titulo: Uso de bolsas de p | )<br>Iolietileno                                                       | Normas ar<br>Ley 1386  | dheridas<br>:8 |          | Q Ver detaile<br>Modificar<br>Q Ver adhesiones(1)<br>R Menore a some some<br>Adherir a nueva oferta |
| Extracto: Adhiérase la Mu<br>13.868 y sus normas regla               | nicipalidad de Patagones, a la Ley F<br>imentarias- USO BOLSAS POLIETI | Provincial Nº<br>ILENO |                |          | Decosegos DOF O Cancelar X Borrar                                                                   |

A continuación, deberá completar los datos correspondientes a la medida a la que la ordenanza adhiere: *Tipo de Norma, Número y Año.* 

| # Home                  | 🗁 Adhesiones (41) 🛛 🗁 Oferta Normativa | Ŷ Mapa   ■+ Tutoriales     | 😡 Mesa de Ayuda |
|-------------------------|----------------------------------------|----------------------------|-----------------|
| Nueva adhesión          |                                        |                            |                 |
| Tipo de norma<br>Número | Ley<br>14491                           |                            | ×               |
|                         | Guardar Guard                          | stado<br>ar y agregar otro |                 |

En caso que la ordenanza cargada adhiera a más de una normativa provincial, deberá hacer clic en la opción *Guardar y Agregar otro,* y replicar el procedimiento. Al finalizar, hacer clic en *guardar.* 

### c. Adhesión desde el Mapa de la Provincia:

La adhesión a normativas desde el Mapa de la Provincia, constituye una opción ágil que permite visualizar las normas cargadas por los Organismos Provinciales sugeridas para cada territorio.

Además, haciendo clic en los distintos Municipios, permite conocer a qué leyes, decretos, convenios, han adherido recientemente, territorios cercanos al Municipio. Para adherir desde esta opción, el usuario debe hacer clic en *Mapa*:

|                                   | # Home             | 😂 Adhesiones (41) | 😂 Oferta Normativa | Mapa | apa con la Oferta Normativa | © Mesa de Ayuda |
|-----------------------------------|--------------------|-------------------|--------------------|------|-----------------------------|-----------------|
| Municipios de la                  | a Provin           | cia de Bue        | nos Aires.         |      |                             |                 |
| Moz Haga click en un Municipio pa | ra ver información | detallada         |                    |      |                             |                 |
|                                   | 8                  |                   |                    |      |                             |                 |

A continuación, debe hacer clic en el Municipio requerido. Allí se despliega la siguiente ventana:

|      | A Salir of Municipio de Bolívar                                                    | 8     |
|------|------------------------------------------------------------------------------------|-------|
| RESI | 🖈 Oferta Sugerida (24) 🛛 🖓 Oferta Normativa (186) 🛛 📽 Adhesiones (0)               |       |
|      | Oferta Normativa                                                                   | \yuda |
| )S   |                                                                                    |       |
|      | Intel Listado completo de la oferta normativa cargada por los distintos Organismos |       |
| un   | Sin adhesión C Resolución 740/2014                                                 |       |
|      | Territorios: No existen territorios asociados.                                     |       |

Para cada Municipio, se despliega una ventana con distintas opciones:

- Oferta Sugerida: Permite visualizar la oferta normativa que los organismos han señalado propicias para ese territorio.
- Oferta Normativa: permite conocer cuáles son las últimas normativas provinciales cargadas en la Plataforma.
- Adhesiones: Muestra las últimas adhesiones del Municipio.

Para adherir desde *Oferta Normativa* u *Oferta Sugerida*, debe hacer clic en la opción y se desplegará un menú, al cual se puede adherir haciendo clic en *"+Adherirse"*. Para completar el procedimiento, deberá completar los mismos pasos que se muestran en (6.a).

### 7. ¿Qué acciones pueden realizarse sobre la normativa?

Una vez que la norma se encuentra cargada en la plataforma y adherida a normativas provinciales, el sistema permite realizar las siguientes acciones:

| Información<br>Acto: Ordenanza 111/2012<br>Titulo: Adhesión a la Ley Provincial Nº 13136<br>Extracto: la Municipalidad puede eximir las tasas locales y promover otros<br>beneficios para las Actividades Laborales de Autoempleo y Subsistencia | Normas adheridas<br>Ley 13136                   | Q Ver detalle<br>Modificar<br>Q Ver adhesiones(1)<br>G' Modificar adhesiones<br>+ Adherir a nueva oferta<br>normativa<br>± Descargar PDF<br>Q Ver PDF<br>© Cancelar |
|----------------------------------------------------------------------------------------------------|-------------------------------------------------|----------------------------------------------------------------------------------------------------|
| Información<br>Acto: Ordenanza 1976/2015<br>Titulo: 123<br>Extracto: 123                                                                                                    | Normas adheridas<br>No existen normas adheridas | Q Ver detalle<br>✓ Modificar<br>+ Adherir a nueva oferta<br>normativa<br>★ Descargar PDF<br>Q Ver PDF<br>O Cancelar                                                 |

- Ver detalle: muestra en detalle la información sobre la normativa adherida.
- Modificar: permite modificar datos de la normativa cargada.
- Ver adhesiones: permite visualizar las normativas provinciales a las que la ordenanza se encuentra adherida.

| Tipo norma   | Número | Año  | Acciones          |  |
|--------------|--------|------|-------------------|--|
| Ley          | 13976  | 2009 | X Quitar Adhesion |  |
| Decreto      | 206    | 2009 | ₭ Quitar Adhesion |  |
| 2 resultados |        |      |                   |  |

- Modificar adhesiones: permite cambiar algunos datos de la adhesión realizada.
- Adherir a una nueva oferta normativa: permite agregar una nueva adhesión.
- Descargar PDF: permite descargar el PDF de la norma municipal.
- Ver PDF: posibilita ver el PDF de la normativa sin descargarlo.
- Cancelar: permite cancelar una adhesión cargada. Al hacer clic allí permite volver a cargar la norma con los datos correctos, como se explicó en el punto (6.a).

Si la adhesión no está cargada de forma completa (con el detalle de la normativa a la que se adhiere y el PDF de la misma) en el listado figurará un cartel de INCOMPLETA. Este desaparecerá cuando la adhesión esté correctamente cargada.

Si una adhesión es cancelada no desaparece del listado, sino que figura un cartel de CANCELADA, figurando al final del listado la adhesión corregida.

### 8. ¿Cómo reportar errores en la aplicación o dificultades de uso?

Si utilizando la aplicación, el usuario tiene dudas de cómo funciona o identifica errores, falta de permisos, olvido de contraseña, problemas para ingresar, puede reportarlo a los administradores de la Plataforma, a través del uso de la Mesa de Ayuda.

### • ¿Qué es la Mesa de Ayuda?

La *Mesa de Ayuda* es una aplicación de fácil uso, que nos permite enviar mensajes o "tickets" para notificar al Departamento de Gestión Operativa e Informática, y a la Dirección de Planificación de la Secretaría Legal y Técnica, distintos inconvenientes que pueden surgir en el uso del/los sistema/s. Existen diversos tipos de problemas que podemos notificar a través de esta aplicación, por ejemplo:

- Soporte Informático: problemas para ingresar a la aplicación; inconvenientes de uso; problemas con los perfiles de usuario; reportes de errores en el sistema; reporte de modificaciones; problemas con los datos.
- Gestión de claves: gestión de permisos de uso de la aplicación; olvido de clave o usuario;
- Capacitación: dificultades de uso de la aplicación; problema para realizar alguna de las acciones.

Este sistema permite planificar el trabajo de forma rápida y organizada, realizar un seguimiento sobre las solicitudes, comunicar las soluciones a través del correo oficial y generar un registro de los trabajos realizados, a la vez que se contribuye a la descongestión de las líneas telefónicas y se evita el uso de papel.

Para utilizar esta herramienta, deberá hacer clic en *Mesa de Ayuda,* sobre el margen superior derecho. En esta aplicación encontrará un tutorial de uso específico.

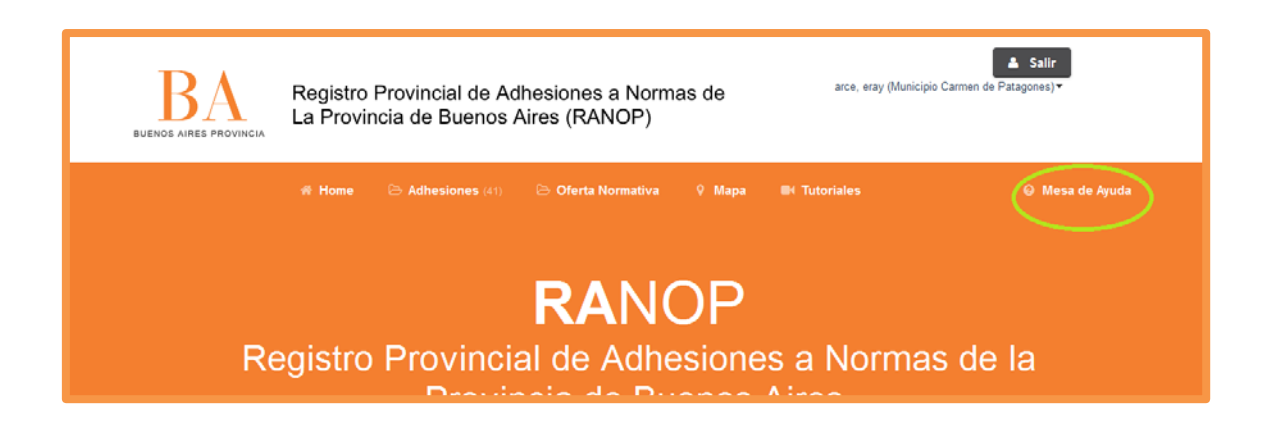